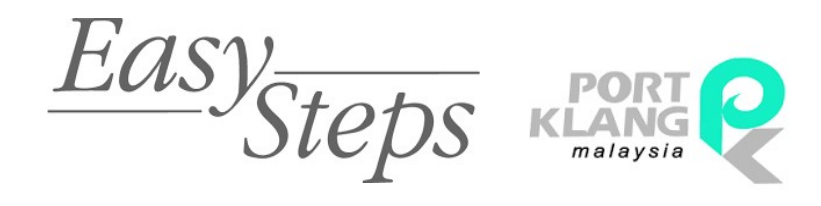

# How to Apply Gate Pass

| >>       | Job Record Info   |                   |                 |  |  |  |  |  |
|----------|-------------------|-------------------|-----------------|--|--|--|--|--|
|          | General Info      |                   |                 |  |  |  |  |  |
|          | Job Record Info   |                   |                 |  |  |  |  |  |
|          | General Info      |                   |                 |  |  |  |  |  |
|          | Job No :          | JDX4363F          |                 |  |  |  |  |  |
|          | Transport Mode :  | : 1 - By Sea 🔹    | Shipment Date : |  |  |  |  |  |
|          | Trx. Type :       | • 1- Import •     | 05-09-2017 🔻    |  |  |  |  |  |
|          | Name              | RUZAIMAN          |                 |  |  |  |  |  |
|          | Address           | NO 234            | NO 234          |  |  |  |  |  |
|          |                   | JALAN RESI        |                 |  |  |  |  |  |
|          | Post Code         | 346346            | 346346          |  |  |  |  |  |
| i Info   | eDoc GUID         | IMP356S4TG        |                 |  |  |  |  |  |
| Job File | Cargo Details Sh  | ipments SMK Info  |                 |  |  |  |  |  |
|          | Cargo Description |                   | 1               |  |  |  |  |  |
|          | CARG              | O DESC 1          |                 |  |  |  |  |  |
|          | CARG              | O DESC 2          |                 |  |  |  |  |  |
|          | < Package > Qty : | 5675 / BJ - BUCKE | T 7             |  |  |  |  |  |
|          | Gross Weight :    | 5675.0000 / KGM   |                 |  |  |  |  |  |
|          | Volume :          | 5675.0000 / MTO   |                 |  |  |  |  |  |

# 2017

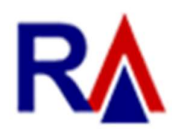

Rank Alpha Technologies Sdn Bhd®

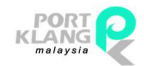

### Table of Contents

| Table of Co | ontents                 | 1  |
|-------------|-------------------------|----|
| Flow of Ap  | ply Gate Pass           | 2  |
| 4 Easy Ste  | eps for Apply Gate Pass | 3  |
| 1 Setup Va  | alid Ledger Account     | 4  |
| 2 Setup Te  | rminal User Login       | 5  |
| 3 View eD   | 0                       | 7  |
| 4 Apply Ga  | ate Pass                | 8  |
| 4.1         | Gate Pass Entry – New   | 8  |
| 4.2         | Gate Pass Submit        | 11 |
| 4.3         | Gate Pass Status        | 13 |
| 4.4         | Gate Pass Slip          | 14 |

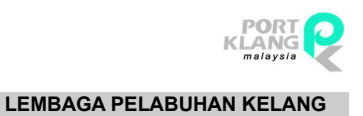

## Flow of Apply Gate Pass

(a) Steps before Apply Gate Pass

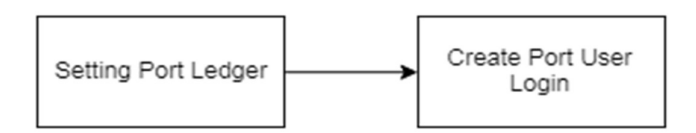

(b) Steps for Apply Gate Pass

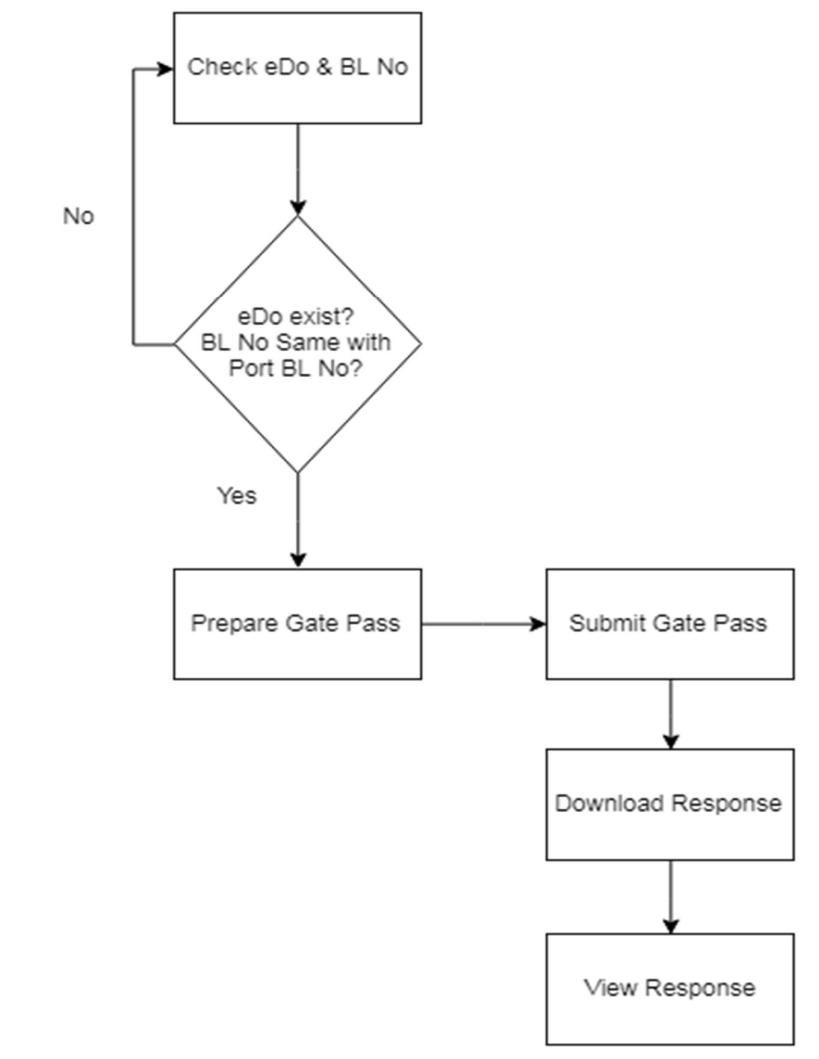

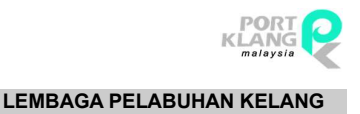

## 4 Easy Steps for Apply Gate Pass

Setup Valid Ledger Account

To ensure user use correct Ledger Account No for Apply Gate Pass

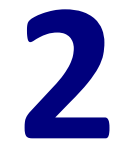

# **Setup Terminal User Login**

*To configure Gate Pass User Login setting use registered Terminal User Login details* 

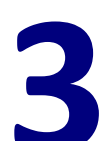

## View eDO

To make sure Container, BL and SCN are available to proceed with Gate Pass Application

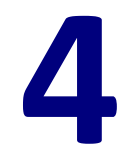

## **Apply Gate Pass**

To request Gate Pass from Terminal

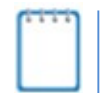

Container, BL and SCN must be available before proceed to apply <u>Gate Pass</u>

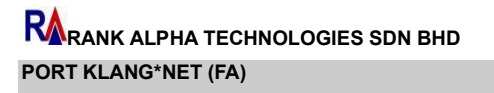

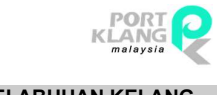

### Setup Valid Ledger Account

Menu – Setup Configuration – Setup Parameter Value

Click on menu and select Setup Parameter Value menu.

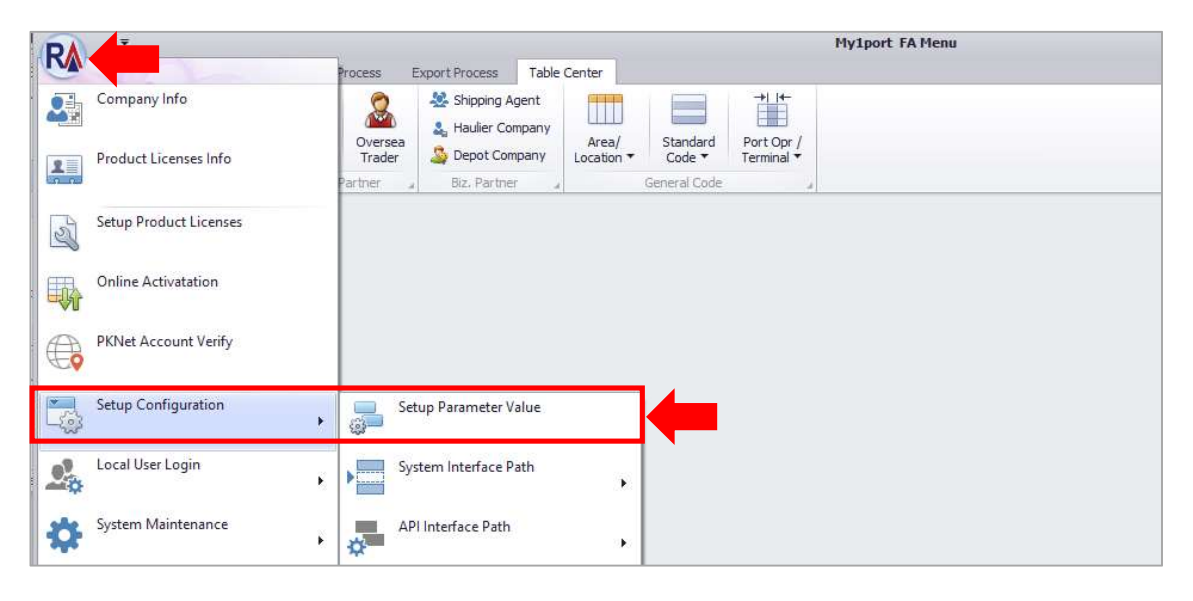

Click

#### button and setup a valid Ledger Account.

| CE Parameter Valu              | e                                         |                           | >       |
|--------------------------------|-------------------------------------------|---------------------------|---------|
| arameter Value                 |                                           |                           |         |
| Jpdate Manager Setttir         | ng                                        |                           |         |
| Application Name :             | FA.Sys                                    |                           | Edit    |
| Application Path :             | C:\Program Files (x86)\Rank Alpha Technol | logies\PKNetFA            | 1       |
| Auto Running No Ot             | her                                       |                           | X Cance |
| Port Ledger Account            |                                           | Others                    | 101     |
| Ledger Account N<br>North Port | o<br>: erty334234                         | API Interface :   No  Yes | Exit    |
| West Port                      | : ery34y3556                              | Spliter Size :            |         |

Once done, click <sup>save</sup> button to save the record.

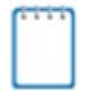

Please make sure enter <u>valid Ledger Account No</u>. If don't have Ledger Account, please register at <u>Terminal</u>. This is compulsory!

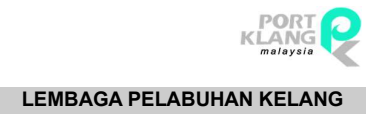

# 2 Setup Terminal User Login Table Center – Port Opr / Terminal – Terminal Gate Pass User Login

Click on Table Center module, then select **<u>Terminal Gate Pass User Login</u>** menu.

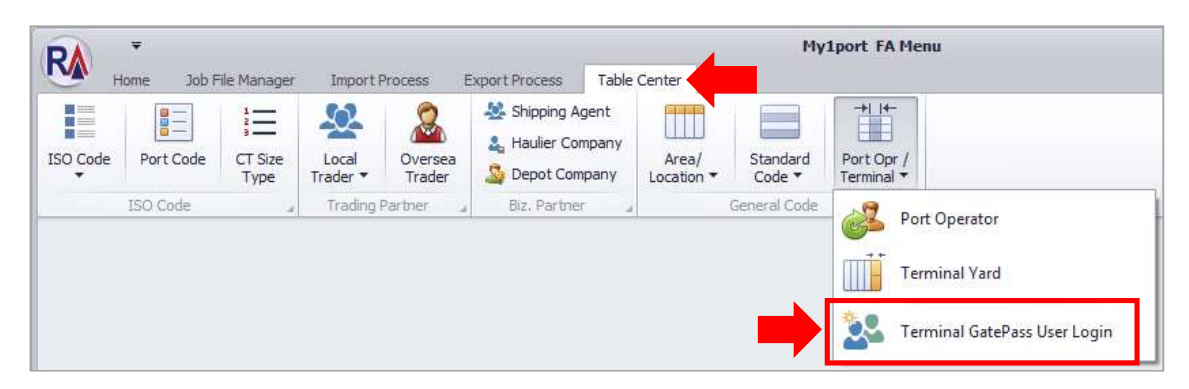

Gate Pass User Login screen will display as below.

| GP UserLogin                             |                                       |                       |              | x         |
|------------------------------------------|---------------------------------------|-----------------------|--------------|-----------|
|                                          |                                       |                       |              |           |
|                                          | Code :                                | GP User Login ;       |              | New       |
| ,                                        |                                       | NRIC :                |              | Edit      |
| Drag a column header here<br>Select Code | to group by that column<br>User Login | Name                  | NRIC No      |           |
| • GP0001                                 | GPL0001                               | SALAMIAH BINTI HASSAN | 921124010001 | L× Delete |
|                                          |                                       |                       |              | Save.     |
|                                          |                                       |                       | Total = 1    | Exit      |

Click on

New

button to create new login.

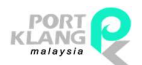

#### RARANK ALPHA TECHNOLOGIES SDN BHD PORT KLANG\*NET (FA)

#### LEMBAGA PELABUHAN KELANG

save button.

8

Login Info entries will be enable. Fill up the details and click

| GP UserLogin<br>Login Info. |                        |                 |     | 2          |
|-----------------------------|------------------------|-----------------|-----|------------|
| 1                           | Code:                  | GP User Login : |     | New New    |
| The sector states from      | to provide the solars. |                 | 100 | Edit       |
| Select   Code               |                        | Name            |     | The locate |
| • 📈 @0001                   |                        |                 |     | X          |
|                             |                        |                 | -   | Save       |

If want Edit or Delete current record, select record at listing by 🗹 the checkbox. Then click

or Delete button.

at

| agin Info.  |            |                 |         |       |
|-------------|------------|-----------------|---------|-------|
| Ĩ           | Code :     | GP User Login : |         | Edit  |
|             |            |                 |         |       |
| Select Code | User Login | Name            | NRIC No | Delet |

|                                                                                   | Save |         |
|-----------------------------------------------------------------------------------|------|---------|
| If <b>Edit</b> , Login Info entries will be enable. Fill up the details and click |      | button. |

| GP UserLogin<br>Login Info. |                  |                                 |                                                |              | ×         |
|-----------------------------|------------------|---------------------------------|------------------------------------------------|--------------|-----------|
|                             | Code :<br>Name : | GP0001<br>SALAMIAH BINTI HASSAN | GP User Login : GPL0001<br>NRIC : 921124010001 | <u>.</u>     | New       |
| مند حلور ويم                |                  | ety telester.                   |                                                |              | Edit      |
|                             |                  |                                 |                                                | NRIC No      | De Delata |
| ⊧ 🗹 GPQ001                  |                  |                                 |                                                | 921124010001 | -× Delete |
|                             |                  |                                 |                                                | •            | Save      |

|   |   | - | ~ |  |
|---|---|---|---|--|
|   |   |   |   |  |
|   |   |   |   |  |
|   |   |   |   |  |
|   |   |   |   |  |
| _ | - | _ | _ |  |

Please make sure enter a <u>valid User ID</u> and <u>NRIC No</u>. If don't have Terminal Gate Pass Login, please apply at <u>Terminal</u>. Do not enter any special character at <u>NRIC</u> field. This is compulsory!

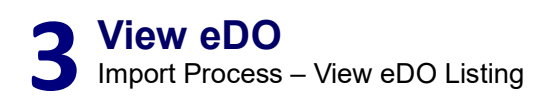

Click on Import Process module and select View eDO menu.

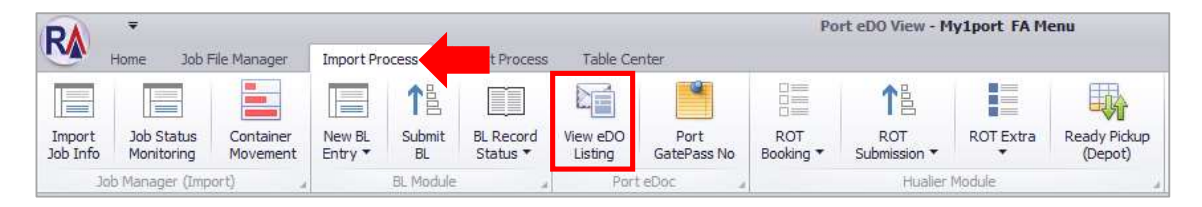

eDO Listing will display as below. To filter listing select Option by click Select All or By Date.

If filter 'By Date', select 'From Date' and 'To Date' and click with filter button.

| Porte | DO View       |        |         |              |      |              |          |            |        |            |          |                 |            |         |      |            | ж          |
|-------|---------------|--------|---------|--------------|------|--------------|----------|------------|--------|------------|----------|-----------------|------------|---------|------|------------|------------|
| Recor | Listing       |        |         |              |      |              |          |            |        |            |          |                 |            |         |      |            |            |
| Ente  | r text to sea | irch   |         | •            | Find | Clear        |          |            |        |            |          |                 |            |         |      |            | Select All |
|       |               |        |         |              |      |              |          |            |        |            |          |                 |            |         |      |            | O By Date  |
| eDO   | ) Info        |        |         | Container    |      | eDO Info     |          |            |        |            | Depot    |                 | Job File I | Info    |      |            |            |
| Pick  | Port          | SCN No | BL No   | Container No | Size | eDO No       | eDO Date | eDO Time 👻 | Status | Port BL No | Depot ID | Depot Name      | CE 30      | Shippme | Cust | Shipping A | From :     |
| 9     | NPORT         | T4F3   | TSD848A | RTH054G      | 20   | IFTMCSBL8094 | 20-09-17 | 11:15      | ACK    | PBL99084   | DPX4845  | RA DEPO SDN BHD | ER651      | 20-09   | A CO | RA SA S    |            |
|       |               |        |         |              |      |              |          |            |        |            |          |                 |            |         |      |            | To :       |
|       |               |        |         |              |      |              |          |            |        |            |          |                 |            |         |      |            | · · · · ·  |
|       |               |        |         |              |      |              |          |            |        |            |          |                 |            |         |      |            | Filter     |
|       |               |        |         |              |      |              |          |            |        |            |          |                 |            |         |      |            | Process    |
|       |               |        |         |              |      |              |          |            |        |            |          |                 |            |         |      |            | Exit       |

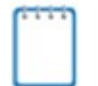

Please make sure Container, BL and SCN are available to proceed with <u>Gate Pass Application</u>.

If record not available, please **<u>Download eDocument</u>** to retrieve record.

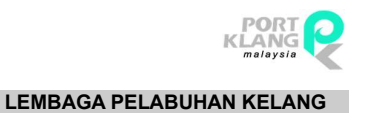

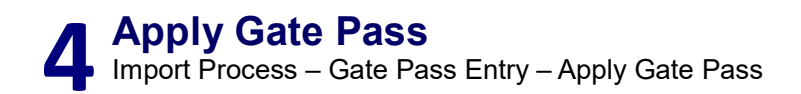

#### 4.1 Gate Pass Entry – New

Click on Import Process module and select New Gate Pass menu.

| DA                 | Ŧ                        |                       |                   |                   |                              |                     |                     |                  | My1port             | FA Menu   |                         |                     |                    |                      |
|--------------------|--------------------------|-----------------------|-------------------|-------------------|------------------------------|---------------------|---------------------|------------------|---------------------|-----------|-------------------------|---------------------|--------------------|----------------------|
|                    | Home Job F               | File Manager          | Import Pr         | ocess             | ocess                        | Table Ce            | nter                |                  |                     |           |                         |                     |                    |                      |
| Import<br>Job Info | Job Status<br>Monitoring | Container<br>Movement | New BL<br>Entry • | 1<br>Submit<br>BL | BL Record<br>Status 🔻        | View eDO<br>Listing | Port<br>GatePass No | ROT<br>Booking • | ROT<br>Submission • | ROT Extra | Ready Pickup<br>(Depot) | GatePass<br>Entry * | CatePass<br>Submit | GatePass<br>Status 🔻 |
| Jol                | b Manager (Imp           | ort) "                |                   | BL Module         | a Port eDoc a Hualier Module |                     |                     |                  |                     |           |                         | New GatePass        |                    |                      |
|                    |                          |                       |                   |                   |                              |                     |                     |                  |                     |           |                         |                     |                    | -                    |
|                    |                          |                       |                   |                   |                              |                     |                     |                  |                     |           |                         | L© E                | lit GatePass       |                      |

Job File listing will be displayed as below. Tick  $\checkmark$  on checkbox to select record at record listing (Left side). And selected record will be displayed at Container Listing (Right side).

| Job File   | - New   | GatePass - New | v                    |     |           |               |                       |            |       |        |        |   |    |        |            |        |           |        | ×        |
|------------|---------|----------------|----------------------|-----|-----------|---------------|-----------------------|------------|-------|--------|--------|---|----|--------|------------|--------|-----------|--------|----------|
| Record     | Listing |                |                      |     |           |               |                       |            |       |        |        |   | Co | intain | er Listing |        |           |        |          |
| Enter      | text to | search         |                      |     | •         | Find          | Dear                  |            |       |        |        |   | Ú9 |        |            |        |           |        |          |
|            |         |                |                      |     |           |               |                       |            |       |        |        |   |    | Pick   | CT No      | Size   | Size Type | ROT No | Select   |
|            |         |                |                      |     |           |               |                       |            |       |        |        |   | ۴  |        |            |        |           |        |          |
| Job F      | File    |                |                      |     |           | BL Submit Sta | itus                  | ROT Status |       |        | Status | T |    |        | TYU001     | 20FT   | 22GP      |        |          |
| <b></b>    | E Jo    | BL No.         | Name                 |     | Ship +    | Submit Date   | eDoc GUID             | Haulier    | Submi | Status | Status |   |    |        | TYU001     | . 40FT | 42PF      |        | Refresh  |
| <b>V</b> 1 | .170    | OBL17090       | LOCAL TRADER SDN BHD |     | 05-Sep-17 | 05-09-2017    | IFTMCSBL2017090515213 |            |       |        |        |   |    |        | TYU001     | 45FT   | L5GP      |        | ~        |
|            | 8170    | OBL17082       | LOCAL TRADER SDN BHD | *** | 29-Aug    | 29-08-2017    | IFTMCSBL2017082918140 |            |       |        |        |   |    |        |            |        |           |        | 2        |
|            | .170    | OBL17082       | LOCAL TRADER SDN BHD |     | 29-Aug    | 29-08-2017    | IFTMCSBL2017082917002 |            |       |        |        |   |    |        |            |        |           |        | Exit     |
|            | .170    | OBL17082       | LOCAL TRADER SDN BHD |     | 29-Aug    | 29-08-2017    | IFTMCSBL2017082910332 |            |       |        |        |   |    |        |            |        |           |        | <b>U</b> |
|            | .170    | OBL17082       | LOCAL TRADER SDN BHD |     | 21-Aug    | 21-08-2017    | IFTMCSBL2017082115252 |            |       |        |        |   |    |        |            |        |           |        |          |
|            | .170    | OBL17081       | LOCAL TRADER SDN BHD |     | 17-Aug    | 17-08-2017    | IFTMCS8L2017081713043 |            |       |        |        |   |    |        |            |        |           |        |          |
|            | 170     | OBL17081       | LOCAL TRADER SDN BHD |     | 16-Aug    | 16-08-2017    | IFTMCSBL2017081610440 |            |       |        |        |   |    |        |            |        |           |        |          |

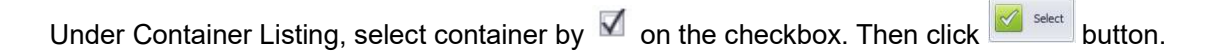

| Job File - New | GatePass - Ne | ew                   |            |               |                      |            |       |        |        |   |        |              |      |           |      | ×       |
|----------------|---------------|----------------------|------------|---------------|----------------------|------------|-------|--------|--------|---|--------|--------------|------|-----------|------|---------|
| Record Listing |               |                      |            |               |                      |            |       |        |        |   | Conta  | iner Listing |      |           |      |         |
| Enter text to  | . concele     |                      |            | End           | Clase                |            |       |        |        |   | Drag a | column heads |      |           |      |         |
|                |               |                      |            | 1114          | Cical                |            |       |        |        |   | Pid    | CT No        | Size | Size Type | ROTI | Calast  |
|                |               |                      |            |               |                      |            |       |        |        |   | •      |              |      |           |      | Seecc   |
| Job File       |               |                      |            | BL Submit Sta | itus                 | ROT Status |       |        | Status | T | V      | TYU001       | 20FT | 22GP      |      |         |
| CE Jo          | BL No.        | Name                 | Ship •     | Submit Date   | eDoc GUID            | Haulier    | Submi | Status | Status |   | V      | TYU001       | 40FT | 42PF      |      | Refresh |
| • ☑ BL17       | OBL 1709      | LOCAL TRADER SDN BHD | <br>05-Sep | 05-09-2017    | IFTMCSBL201709051521 |            |       |        |        | * | 1      | TYU001       | 45FT | L5GP      |      | ~       |
| EB17           | OBL1708       | LOCAL TRADER SDN BHD | <br>29-Aug | 29-08-2017    | IFTMCSBL201708291814 |            |       |        |        |   |        |              |      |           |      |         |
| BL17           | OBL1708       | LOCAL TRADER SDN BHD | <br>29-Aug | 29-08-2017    | IFTMCSBL201708291700 |            |       |        |        |   | -      |              |      |           |      | Ext     |
| BL17           | OBL1708       | LOCAL TRADER SDN BHD | <br>29-Aug | 29-08-2017    | IFTMC58L201708291033 |            |       |        |        |   |        |              |      |           |      |         |
| BL17           | OBL1708       | LOCAL TRADER SDN BHD | <br>21-Aug | 21-08-2017    | IFTMCSBL201708211525 |            |       |        |        |   |        |              |      |           |      |         |

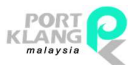

LEMBAGA PELABUHAN KELANG

New Gate Pass entries will displayed as below.

| -  | 3ob | Record In  | fo                   |                     |               |      |                              |
|----|-----|------------|----------------------|---------------------|---------------|------|------------------------------|
| "  | Ger | neral Info |                      |                     |               |      |                              |
|    |     | CE J       | ob No : BL 17090501  | Shipment Date : 05- | 09-2017 -     |      | GP Sub Job No : Open Date :  |
|    |     | eDoc       | GUID : IFTMCSBL2017  | 09051521315284      |               |      | Hauler:                      |
|    |     |            | BL No : OBL17090501  |                     | SCN No : FTOR |      | Port Operator :              |
|    |     | Local T    | rader : LOCAL TRADER | L SDN BHD           |               |      | Port GatePass Login :        |
|    | Co  | ntainer De | tais                 |                     |               |      | Ledger Account No : ROT No : |
|    | F   | Pick       | Container No         | Size                | Size Type     | Туре |                              |
| ŝ  |     |            | TYU001-1             | 20FT                | 22GP          |      | Selected Container           |
| 10 |     |            | TYU001-2             | 40FT                | 42PF          |      | 1 Container Info             |
| 8  |     |            | TYU001-3             | 45FT                | LSGP          |      | Container Details            |
|    |     |            |                      | Abara               |               |      |                              |

To see Job File Info, click on left panel. The info will be expanded.

| >>       | Job Record Info                                |   |
|----------|------------------------------------------------|---|
|          | General Info                                   |   |
|          | Job Record Info                                |   |
|          | General Info                                   |   |
|          | Job No : JDX4363F                              |   |
|          | Transport Mode : 1 - By Sea    Shipment Date : |   |
|          | Тгх. Туре : 1- Import • 05-09-2017             | • |
|          | Name : RUZAIMAN                                |   |
|          | Address : NO 234                               |   |
|          | JALAN RESI                                     |   |
|          | Post Code : 346346                             | - |
| Info     | eDoc GUID : IMP356S4TG                         | - |
| Job File | Cargo Details Shipments SMK Info               |   |
|          | Cargo Description :                            |   |
|          | CARGO DESC 1                                   |   |
|          | CARGO DESC 2                                   |   |
|          | < Package > Qty : 5675 / BJ - BUCKET *         |   |
|          | Gross Weight : 5675.0000 / KGM                 |   |
|          | La la la la la la la la la la la la la la      |   |

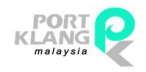

LEMBAGA PELABUHAN KELANG

Tick 🗹 the checkbox to select container. And click event button to create new Gate Pass.

| »         | Job Record Info<br>General Info            |                                                                          |                                       |                            |      |                                                                |                |
|-----------|--------------------------------------------|--------------------------------------------------------------------------|---------------------------------------|----------------------------|------|----------------------------------------------------------------|----------------|
|           | CE Job f<br>eDoc GUI<br>BL I<br>Local Trad | No: BL17090501<br>D: IFTMCSBL2017<br>No: OBL17090501<br>No: LOCAL TRADER | Shipment Date : 05-<br>09051521315284 | 09-2017 -<br>SCN No : FTOR |      | GP Sub Xib Ho :                                                | New GP         |
| File Info | Pick                                       | s<br>Container No<br>TYU001-1<br>TYU001-2                                | Size<br>20FT<br>40FT                  | Size Type<br>22GP<br>42PF  | Туре | Ledger Account No 1 ROT No 2 Selected Container Container Info | <b>(3)</b> Ext |
| dot       |                                            | TYU001-3                                                                 | 49FT                                  | LSGP                       |      | Container Details<br>Polk Container No Size Type Depot         |                |
|           |                                            |                                                                          | Ab                                    |                            |      |                                                                |                |

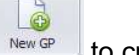

Click button to create new gate pass record. The entries will be display as below.

| Job File | e - New GatePass - New New GatePass                                                                                                    |                          |                                 |                                                      |                          | ×      |
|----------|----------------------------------------------------------------------------------------------------|--------------------------|---------------------------------|------------------------------------------------------|--------------------------|--------|
| 30       | Job Record Info                                                                                                    |                          | General Info                    |                                                      |                          |        |
|          | General Info                                                                                                    |                          |                                 |                                                      |                          |        |
|          | CE Job No : B(J.17090501 Shipment Date : 05-09<br>eDoc GUID : [IFTH/SSBL01709051521315284<br>BL No : 068L17090501<br>cod Toxeer : [OCA] TEAPER STIN IBIO | -2017 -<br>SCN No : FTOR | GP Sub<br>Port C<br>Port GatePa | b Job No :<br>Haulier :<br>Operator :<br>ess Login : | Open Date : 05-09-2017 • | New GP |
|          | Container Details                                                                                                    |                          | Ledger Act                      | count No :                                           | ROT No :                 | _      |
| ç,       | Pick Container No Size                                                                                                    | Size Type Type           | Selected Container              |                                                      |                          | Exit   |
| File In  |                                                                                                    |                          | Container Info                  |                                                      |                          |        |
| 192      |                                                                                                    |                          | Container Details               |                                                      |                          |        |
|          |                                                                                                    |                          | Pick Container No               | Size                                                 | Type Depot               |        |
|          |                                                                                                    |                          | TYU001-1                        | 20FT                                                 | YU001-1                  |        |
|          |                                                                                                    |                          | TYU001-2                        | 40FT                                                 | YU001-2                  |        |
|          |                                                                                                    |                          | TYU001-3                        | 45FT                                                 | YU001-3                  |        |
|          |                                                                                                    |                          |                                 |                                                      |                          |        |
|          | Aby Edit                                                                                                    | Select All Select All    |                                 |                                                      |                          |        |

Tick  $\checkmark$  the checkbox to select container. And click button to save the record.

| Job Fil | e - New GatePass - New New GatePass           |                   |                                                     | ×         |
|---------|-----------------------------------------------|-------------------|-----------------------------------------------------|-----------|
| >>      | Job Record Info                               |                   | General Info                                        |           |
|         | General Info                                  |                   |                                                     |           |
|         | CE Job No : BL17090501 Shipment Date : 05-09- | 2017 -            | GP Sub Job No : GP09849 Open Date : 05-09-2017 -    |           |
|         | eDoc GUID : IFTMCSBL201709051521315284        |                   | Hauler: MTPKGKAHK4 - KA HAULLEK                     | New GP    |
|         | BL No : OBL 17090501                          | SCN No : FTOR     | Port Operator: NP - NORTH PORT -                    |           |
|         | Local Trader : LOCAL TRADER SDN BHD           |                   | Port GatePass Login: GP0001 - SALAMIAH BINTI HASSAN | Save Save |
|         | Container Details                             |                   | Ledger Account No : RDT No : RT909849               |           |
|         | Pick Container No Size                        | Size Type Type    | Calacted Container                                  | Exit      |
| e Inf   |                                               |                   | Contribution Table                                  |           |
| obFil   |                                               |                   | Container Details                                   |           |
| ~       |                                               |                   | Pick Container No Size Type Depot                   |           |
|         |                                               |                   | V 170001-1 20FT YU001-1                             |           |
|         |                                               |                   | V 170001-2 40FT YU001-2                             |           |
|         |                                               |                   | ► YU001-3 45FT YU001-3                              |           |
|         |                                               |                   |                                                     |           |
|         | Aby Edit                                      | Select All Select |                                                     |           |

#### 4.2 Gate Pass Submit

Click on Import Process module and select Gate Pass Submit menu.

| DA                 | Ŧ                        |                       |                   |              |                       |                     |                     |                  |                     |           |                         |                     |                    |                      |
|--------------------|--------------------------|-----------------------|-------------------|--------------|-----------------------|---------------------|---------------------|------------------|---------------------|-----------|-------------------------|---------------------|--------------------|----------------------|
|                    | Home Job F               | ie Manager            | Import Pro        | ocess        | rocess                | Table Ce            | nter                |                  |                     |           |                         |                     |                    |                      |
|                    | E                        |                       |                   | <b>1</b> 8   |                       |                     | *                   |                  | ↑≧                  |           |                         |                     | <b>1</b> 昌         |                      |
| Import<br>Job Info | Job Status<br>Monitoring | Container<br>Movement | New BL<br>Entry * | Submit<br>BL | BL Record<br>Status 🔻 | View eDO<br>Listing | Port<br>GatePass No | ROT<br>Booking 🔻 | ROT<br>Submission * | ROT Extra | Ready Pickup<br>(Depot) | GatePass<br>Entry 🔻 | GatePass<br>Submit | GatePass<br>Status 🔻 |
| Jol                | b Manager (Imp           | ort)                  |                   | BL Module    |                       | Port                | eDoc 4              |                  | Hualier             | Module    |                         |                     | Gate Pass          |                      |

Submission screen will be display as below.

| interview Personal |            |           |                      |            |          |       |           |      |           |          |          |      |          |         |           |          |          |
|--------------------|------------|-----------|----------------------|------------|----------|-------|-----------|------|-----------|----------|----------|------|----------|---------|-----------|----------|----------|
| atepass Record     |            |           |                      |            |          | Conta | iner Info |      |           |          |          | Sele | cted Lis | sting   |           |          |          |
|                    |            |           |                      |            |          |       |           |      |           |          |          |      |          |         |           |          |          |
| GP JobNo           | CE Job No  | Open Date | Local Trader         | Ship. Date | BL NO    | Pick  | CT No     | Size | Size Type | Msg Type | Rec GUID | P    | dk CT    | No      | Size Type | Rec GUID | Port Opr |
|                    |            |           |                      |            |          | 9     |           |      |           |          |          | 9    |          |         |           |          |          |
| G17082901A         | BL17082901 | 29-Aug-17 | LOCAL TRADER SDN BHD | 29-08-2017 | OBL1708  |       |           |      |           |          |          |      |          |         |           |          |          |
| G17082901A         | BL17082901 | 29-Aug-17 | LOCAL TRADER SDN BHD | 29-08-2017 | OBL 1708 |       |           |      |           |          |          |      |          |         |           |          |          |
| G17082901A         | 8L17082901 | 29-Aug-17 | LOCAL TRADER SDN BHD | 29-08-2017 | OBL1708  |       |           |      |           |          |          |      |          |         |           |          |          |
|                    |            |           |                      |            |          |       |           |      |           |          |          |      |          |         |           |          |          |
|                    |            |           |                      |            |          |       |           |      |           |          |          |      |          |         |           |          |          |
|                    |            |           |                      |            |          |       |           |      |           |          |          |      |          |         |           |          |          |
|                    |            |           |                      |            |          |       |           |      |           |          |          |      |          |         |           |          |          |
|                    |            |           |                      |            |          |       |           |      |           |          |          | 1    |          |         |           |          |          |
|                    |            |           |                      |            |          |       |           |      |           |          |          |      |          |         |           |          |          |
|                    |            |           |                      |            |          |       |           |      |           |          |          |      |          |         |           |          |          |
|                    |            |           |                      |            |          |       |           |      |           |          |          |      |          |         |           |          |          |
|                    |            |           |                      |            |          |       |           |      |           |          |          |      |          |         |           |          |          |
|                    |            |           |                      |            |          |       |           |      |           |          |          |      |          |         |           |          |          |
|                    |            |           |                      |            |          |       |           |      |           |          |          |      |          |         |           |          |          |
|                    |            |           |                      |            |          |       |           |      |           |          |          |      |          |         |           |          |          |
|                    |            |           |                      |            |          |       | Total =   |      |           |          |          |      |          | Total = |           |          |          |
|                    |            |           |                      |            |          |       | Total =   |      |           |          |          |      |          | Total = |           |          |          |
|                    |            |           |                      |            |          |       | Total =   |      |           |          |          |      |          | Total = |           |          |          |
|                    |            |           |                      |            |          |       | Total =   |      |           |          |          |      |          | Total = |           |          |          |
|                    |            |           |                      |            |          |       | Total =   |      |           |          |          |      |          | Total = |           | AB optim |          |

Tick  $\checkmark$  the checkbox to select Gate Pass record. Selected record will be moved to Container Info.

| Gatepass Record        |            |           |                      |            |         | Conta  | iner Info | _    |           | _        |                | Sele | ted Listin | a                  |            |            |
|------------------------|------------|-----------|----------------------|------------|---------|--------|-----------|------|-----------|----------|----------------|------|------------|--------------------|------------|------------|
| Trag a column header f |            |           |                      |            |         | Orag a |           |      |           |          | 1              | Drag |            | header here to gro |            |            |
| GP JobNo               | CE Job No  | Open Date | Local Trader         | Ship. Date | BL NO   | Pick   | CT No     | Size | Size Type | Msg Type | Rec GUID       | Pic  | k CT No    | Size T             | ype Rec GL | ID Port Op |
| •                      |            |           |                      |            |         | ۲ 🗋    |           |      |           |          |                | ۰ [  | 1          |                    |            |            |
| G17082901A             | BL17082901 | 29-Aug-17 | LOCAL TRADER SON BHD | 29-08-2017 | OBL1708 | •      | SDF001    | 20FT | 22PC      | 9        | cce0fbfe26ce4b |      |            |                    |            |            |
| G17082901A             | BL17082901 | 29-Aug-17 | LOCAL TRADER SDN BHD | 29-08-2017 | O8L1708 |        |           |      |           |          |                |      |            |                    |            |            |
| I 🗹 G17082901A         | BL17082901 | 29-Aug-17 | LOCAL TRADER SDN BHD | 29-08-2017 | OBL1708 |        |           |      |           |          |                |      |            |                    |            |            |
|                        |            |           |                      |            |         |        | Total = 1 |      |           |          |                |      |            | Total =            |            |            |
|                        |            |           |                      |            |         |        |           |      |           |          |                |      |            |                    |            |            |

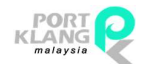

RANK ALPHA TECHNOLOGIES SDN BHD PORT KLANG\*NET (FA)

LEMBAGA PELABUHAN KELANG

Tick  $\checkmark$  the checkbox to select Container record. Then click  $\checkmark$  button. Selected container will be moved to Selected Listing.

| eGatePass Submission   |            |           |                      |            |         |   |              |           |      |           |          |                | - |         |            |           |               | ×        |
|------------------------|------------|-----------|----------------------|------------|---------|---|--------------|-----------|------|-----------|----------|----------------|---|---------|------------|-----------|---------------|----------|
| Gatepass Record        |            |           |                      |            |         | C | Contai       | ner Info  |      |           |          |                | 5 | Selecta | ed Listing |           |               |          |
| Orag a column header h |            |           |                      |            |         |   |              |           |      |           |          |                | 0 |         |            |           |               |          |
| GP JobNo               | CE Job No  | Open Date | Local Trader         | Ship. Date | BL NO   |   | Pick         | CT No     | Size | Size Type | Msg Type | Rec GUID       |   | Pick    | CT No      | Size Type | Rec GUID      | Port Opr |
| •                      |            |           |                      |            |         | 9 |              |           |      |           |          |                | ۴ |         |            |           |               |          |
| G17082901A             | BL17082901 | 29-Aug-17 | LOCAL TRADER SDN BHD | 29-08-2017 | OBL1708 |   | $\checkmark$ | SDF001    | 20FT | 22PC      | 9        | cce0fbfe26ce4b | • |         | SDF001-1   | 22PC      | cce0fbfe26ce4 | NP       |
| G17082901A             | BL17082901 | 29-Aug-17 | LOCAL TRADER SDN BHD | 29-08-2017 | OBL1708 |   |              |           |      |           |          |                |   | _       |            |           |               |          |
| ▶ 🗹 G17082901A         | BL17082901 | 29-Aug-17 | LOCAL TRADER SDN BHD | 29-08-2017 | OBL1708 |   |              |           |      |           |          |                |   |         |            |           |               |          |
|                        |            |           |                      |            |         |   |              | Total = 1 |      |           |          |                |   |         | Total = 1  |           |               |          |
|                        |            |           |                      |            |         |   |              |           |      |           |          |                |   |         |            |           |               |          |
|                        |            |           | C                    | Refresh    | X Exit  |   |              |           |      |           |          | Select         |   |         |            |           | 18 Submit     | Remove   |

Tick <sup>I</sup> the checkbox to select record at Selected Listing. Then click <sup>I</sup> button to submit record.

| eGatePass Submission |            |           |                      |            |         |   |              |           |      |           |          |                |    |         |            |           |               |          |
|----------------------|------------|-----------|----------------------|------------|---------|---|--------------|-----------|------|-----------|----------|----------------|----|---------|------------|-----------|---------------|----------|
| Gatepass Record      |            |           |                      |            |         | 0 | ontair       | ner Info  |      |           |          |                | S  | ielecti | ed Listing |           |               |          |
|                      |            |           |                      |            |         |   |              |           |      |           |          |                | Dr |         |            |           |               |          |
| GP JobNo             | CE Job No  | Open Date | Local Trader         | Ship. Date | BL NO   |   | Pick         | CT No     | Size | Size Type | Msg Type | Rec GUID       |    | Pick    | CT No      | Size Type | Rec GUID      | Port Opr |
| •                    |            |           |                      |            |         | 4 |              |           |      |           |          |                | ۴  |         |            |           |               |          |
| G17082901A           | BL17082901 | 29-Aug-17 | LOCAL TRADER SDN BHD | 29-08-2017 | OBL1708 |   | $\checkmark$ | SDF001    | 20FT | 22PC      | 9        | cce0fbfe26ce4b |    | V       | SDF001-1   | 22PC      | cce0fbfe26ce4 | NP       |
| G17082901A           | BL17082901 | 29-Aug-17 | LOCAL TRADER SON BHD | 29-08-2017 | OBL1708 |   |              |           |      |           |          |                |    |         |            |           |               |          |
| • 🗸 G17082901A       | BL17082901 | 29-Aug-17 | LOCAL TRADER SDN BHD | 29-08-2017 | OBL1708 |   |              |           |      |           |          |                |    |         |            |           |               |          |
|                      |            |           |                      |            |         |   |              | Total = 1 |      |           |          |                |    |         | Total = 1  |           |               |          |
|                      |            |           | C                    | Refresh    | Exit    |   |              |           |      |           |          | Select         |    |         |            |           | 1 Submit      | Remove   |

#### 4.3 Gate Pass Status

Click on Import Process module and select Gate Pass Status menu.

| DA                 | Ŧ                        |                       |                   |              | <u> </u>              |                     |                     | eGate            | Pass Submissio      | on - My1port        | FA Menu                 |                     |                    |                      |              |                |
|--------------------|--------------------------|-----------------------|-------------------|--------------|-----------------------|---------------------|---------------------|------------------|---------------------|---------------------|-------------------------|---------------------|--------------------|----------------------|--------------|----------------|
| <b>W</b>           | Home Job F               | ile Manager           | Import Pr         | ocess        | cess                  | Table Ce            | nter                |                  |                     |                     |                         |                     |                    |                      |              |                |
| E                  |                          |                       |                   | ↑≞           |                       |                     | •                   |                  | 1 串                 |                     |                         | G                   | 18                 |                      | -24          | -              |
| Import<br>Job Info | Job Status<br>Monitoring | Container<br>Movement | New BL<br>Entry 🔻 | Submit<br>BL | BL Record<br>Status 🔻 | View eDO<br>Listing | Port<br>GatePass No | ROT<br>Booking • | ROT<br>Submission • | ROT Extra           | Ready Pickup<br>(Depot) | GatePass<br>Entry ▼ | GatePass<br>Submit | GatePass<br>Status ▼ | Damage<br>CT | Report<br>Card |
| Je                 | b Manager (Imp           | ort) 4                |                   | BL Module    |                       | Port                | eDoc _              |                  | Hualie              | r Module            |                         |                     | Gate Pass          |                      | atenacc Stat | 116            |
| eGatePa            | ss Submission            |                       |                   |              |                       |                     |                     |                  |                     |                     |                         |                     |                    |                      | orchais pro  | 03             |
| Gatepas            | s Record                 |                       |                   |              |                       |                     |                     |                  | 5                   | Selected Listing    |                         |                     |                    | G                    | atepass Slip |                |
| Desarrow           |                          | a la marchiel         |                   |              |                       |                     |                     |                  |                     | inen a colo una bar | adar hara ta arace      |                     |                    |                      |              |                |

Status screen will be display as below.

| DA       | Ŧ          |                |        |             |        |             |          |           |        |          |           |          | eGatePas    | s Inquiry - H | AT Post VAL | (imme)    |          |       |         |          |          |      |        |                   | - 0 3      |
|----------|------------|----------------|--------|-------------|--------|-------------|----------|-----------|--------|----------|-----------|----------|-------------|---------------|-------------|-----------|----------|-------|---------|----------|----------|------|--------|-------------------|------------|
| RV       | Home       | Job File Man   | iger 1 | Import Proc | cess E | Export Proc | cess Ta  | ble Centr | er.    |          |           |          |             |               |             |           |          |       |         |          |          |      |        |                   | RA5488     |
| E        | -@-        |                |        |             |        | 1ª          |          | ] [       |        | *        | DOOD III  | 18       |             | •             |             | 1ª        | E        |       | -#-     |          | J₽       |      |        |                   |            |
| Import   | Report     | Job Statu      | s Con  | ntainer     | New BL | Submit      | BL Reco  | rd Vie    | en eDO | Port     | ROT       | ROT      | ROT Status  | Form n        | GatePass    | GatePass  | GatePass | MT CT | Damage  |          | Download |      |        |                   |            |
| you trie | Top Ma     | manager (hence | g Hos  | Peners .    | cristy | Ri Moduli   | Status   |           | Print  | HONC .   | booking - | SODIN    | Module      | (report -     | may -       | Cate Page | praius - | CT.   | Shehus. |          | Message  |      |        |                   |            |
| eGateP   | es log irv |                |        |             |        |             |          |           |        |          |           |          |             |               |             |           |          |       |         |          |          |      |        |                   |            |
| Record   | Listing    | 1.7            |        |             |        |             |          |           |        |          |           |          |             |               |             |           |          |       | eGatepa | ass Resp | onses    |      |        |                   |            |
|          |            |                |        |             |        |             |          |           |        |          |           |          |             |               |             |           |          |       |         |          |          |      |        |                   |            |
|          | Joh Ele    |                |        |             |        |             |          | CT tofo   |        |          |           | Candina  |             | Ark Info      |             |           | -        | 1     |         |          | Damonra  |      |        | the has           | 6          |
| Pick     | CE JobNo   | Open Date      | SCN No | BL No       |        | 9           | hippment | CT No     | Size   | Port Opr |           | Send Dat | e Send Time | Status        | Port Ga     | tePass No | Remark   |       | Pick 1  | Status   | Date     | Time | Remark | From              | Refresh    |
| . 🗆      | JBX0001    | 09-Sep-17      | XW51   | BLX840      | 910A   | 0           | 9-09-17  | CTX23     | 22PC   | NP       |           | 09-09-   | 12:30       | PKNET_ACK     |             | XXXXXXX   | NOTES .  |       | • 🗆     |          |          |      |        |                   |            |
|          |            |                |        |             |        |             |          |           |        |          |           |          |             |               |             |           |          |       |         |          |          |      |        |                   | END Put    |
|          |            |                |        |             |        |             |          |           |        |          |           |          |             |               |             |           |          |       |         |          |          |      |        |                   |            |
|          |            |                |        |             |        |             |          |           |        |          |           |          |             |               |             |           |          |       |         |          |          |      |        |                   |            |
|          |            |                |        |             |        |             |          |           |        |          |           |          |             |               |             |           |          |       |         |          |          |      |        |                   |            |
|          |            |                |        |             |        |             |          |           |        |          |           |          |             |               |             |           |          |       |         |          |          |      |        |                   |            |
|          |            |                |        |             |        |             |          |           |        |          |           |          |             |               |             |           |          |       |         |          |          |      |        |                   |            |
|          |            |                |        |             |        |             |          |           |        |          |           |          |             |               |             |           |          |       |         |          |          |      |        |                   |            |
|          |            |                |        |             |        |             |          |           |        |          |           |          |             |               |             |           |          |       | 10      |          |          |      |        |                   |            |
|          |            |                |        |             |        |             |          |           |        |          |           |          |             |               |             |           |          |       |         |          |          |      |        |                   |            |
|          |            |                |        |             |        |             |          |           |        |          |           |          |             |               |             |           |          |       |         |          |          |      |        |                   |            |
|          |            |                |        |             |        |             |          |           |        |          |           |          |             |               |             |           |          |       |         |          |          |      |        |                   |            |
|          |            |                |        |             |        |             |          |           |        |          |           |          |             |               |             |           |          |       |         |          |          |      |        |                   |            |
|          |            |                |        |             |        |             |          |           |        |          |           |          |             |               |             |           |          |       |         |          |          |      |        |                   |            |
|          |            |                |        |             |        |             |          |           |        |          |           |          |             |               |             |           |          |       |         |          |          |      |        |                   |            |
|          |            |                |        |             |        |             |          |           |        |          |           |          |             |               |             |           |          |       |         |          |          |      |        |                   |            |
|          |            |                |        |             |        |             |          |           |        |          |           |          |             |               |             |           |          |       |         |          |          |      |        |                   |            |
|          |            |                |        |             |        |             |          |           |        |          |           |          |             |               |             |           |          |       |         |          |          |      |        |                   |            |
|          |            |                |        |             |        |             |          |           |        |          |           |          |             |               |             |           |          |       |         |          |          |      |        |                   |            |
|          |            |                |        |             |        |             |          |           |        |          |           |          |             |               |             |           |          |       |         |          |          |      |        |                   |            |
|          |            |                |        |             |        |             |          | 1         |        |          |           |          |             |               |             |           |          |       |         |          |          |      |        |                   |            |
|          |            |                |        |             |        |             |          |           | 0      |          |           |          |             |               |             |           |          |       |         |          |          |      |        |                   |            |
|          |            |                |        |             |        |             |          |           |        |          |           |          |             |               |             |           |          |       |         |          |          |      | Ver.   | 17.8.1708.801 800 | 08-02-2017 |
|          |            |                |        |             |        |             |          |           |        |          |           |          |             |               |             |           |          |       |         |          |          |      |        |                   |            |

Tick <sup>III</sup> the checkbox to select Gate Pass record. Selected record will be moved to eGatePass Responses.

|                   |                 |           |           |            |                     |           |                  |        | .Oraș |            |          |       |         |          |        |
|-------------------|-----------------|-----------|-----------|------------|---------------------|-----------|------------------|--------|-------|------------|----------|-------|---------|----------|--------|
| Job File          |                 |           | CT Info   |            | Sending             | Ack Info  |                  |        |       |            | Response |       |         | _        | G      |
| E JobNo Open Date | SCN No BL No    | Shippment | CT No Siz | e Port Opr | Send Date Send Time | Status    | Port GatePass No | Remark | P     | ick Status | Date     | Time  | Remark  | From     | Refres |
| 8x0001 09-Sep-17  | XW51 BLX840910A | 09-09-17  | CTX23 22  | PC NP      | 09-09 12:30         | PKNET_ACK | XXXXXXXXXXXXX    | NOTES  |       | ACK        | 09-09-17 | 12:45 | REMARKS | XXXXXXXX |        |

#### 4.4 Gate Pass Slip

Click on Import Process module and select Gate Pass Slip menu.

| PA                 | Ŧ                      |              |              |              |           |          |                     | eGate            | Pass Submissio      | on - My1port     | FA Menu           |              |                    |                      |              |        |
|--------------------|------------------------|--------------|--------------|--------------|-----------|----------|---------------------|------------------|---------------------|------------------|-------------------|--------------|--------------------|----------------------|--------------|--------|
| <b>W</b>           | Home Job F             | ile Manager  | Import Pr    | ocess        | cess      | Table Ce | nter                |                  |                     |                  |                   |              |                    |                      |              |        |
| Import<br>Job Info | Job Status             | Container    | New BL       | ↑ª<br>Submit | BL Record | View eDO | Port<br>GatePass No | ROT<br>Booking T | ROT<br>Submission * | ROT Extra        | Ready Pickup      | GatePass     | CatePass<br>Submit | GatePass<br>Status * | Damage       | Report |
| Jo                 | b Manager (Imp         | ort)         |              | BL Module    |           | Port     | eDoc _              |                  | Hualie              | r Module         | (                 |              | Gate Pass          |                      |              | 4      |
| eGatePa            | ss Submission          |              |              |              |           |          |                     |                  |                     |                  |                   |              |                    |                      | arebass ora  | us     |
| Gatepas            | s Record               |              |              |              |           |          |                     |                  | 3                   | Selected Listing |                   |              |                    | G                    | atepass Slip |        |
| Branner            | diamen han meller hier | to mount hud | historik men |              |           |          |                     | 11/2             |                     | inan a chlumo ha | adar hara ta arau | hu that colu |                    |                      | - 25 - 85    | _      |

Gate Pass Slip record screen will be display as below.

| RA                                        | ¥<br>Home 3a                          | ob File Manage                            | r Import P            | Process E         | ixport Proces             | ss Table              | Center                      |                             |                  |               | eGatePass  | Slip · Hy          | Lport, FA He        | ema) (                           |                      |                    |              |           |                            |       |                    | 2 RAS488         |
|-------------------------------------------|---------------------------------------|-------------------------------------------|-----------------------|-------------------|---------------------------|-----------------------|-----------------------------|-----------------------------|------------------|---------------|------------|--------------------|---------------------|----------------------------------|----------------------|--------------------|--------------|-----------|----------------------------|-------|--------------------|------------------|
| Import<br>Job Info<br>eGatePa<br>Record L | Report<br>Card<br>Job Mana<br>ss Slip | Job Status<br>Monitoring<br>Iger (Inport) | Container<br>Movement | New BL<br>Entry * | Submit<br>BL<br>BL Hodule | BL Record<br>Status * | View eDO<br>Listing<br>Part | Port<br>GatePass No<br>¢Doc | ROT<br>Booking • | ROT<br>Submit | ROT Status | Form n<br>Report * | GatePass<br>Entry * | Cate Pass<br>Submit<br>Gate Pass | GatePass<br>Status * | MT CT De<br>Return | mage<br>CT   | Do<br>eDo | Vela<br>counterits<br>mage |       |                    | ×                |
|                                           | Karan Nander                          |                                           |                       |                   |                           |                       |                             |                             |                  |               |            |                    |                     |                                  |                      |                    |              |           |                            |       | 11                 |                  |
| Dick                                      | Job File                              |                                           | o Data                | CON No.           | DI No.                    |                       |                             | Chiero                      | ment Date        | CT Info       | Gine Tu    | na Der             | 104                 |                                  |                      | Ack Info           | Port Cal     | a Darr No | Data                       | Time  | DOE Ella Damark    |                  |
| • []                                      | LE JOBNO                              | 1 09-                                     | Sen-17                | XWS1              | BLYS                      | 409104                |                             | 09-0                        | 9-17             | CTX23         | 2200       | NP                 | t opr               |                                  |                      | PKNET AC           | Y XXXXXXXXXX | XXXXXXX   | 09-09-17                   | 12:30 | GPX01 NOTES        | Refresh          |
|                                           |                                       |                                           |                       |                   |                           |                       |                             |                             |                  |               | 0          |                    |                     |                                  |                      |                    |              |           |                            |       |                    | E CA             |
|                                           |                                       |                                           |                       |                   |                           |                       |                             |                             |                  |               |            |                    |                     |                                  |                      |                    |              |           |                            |       | Ver. 17.8.1708.801 | saa * 08-02-2017 |

| ck 🕨        |     | the c     | heck   | box to se  | lect recor     | d an    | d clio    | ck       | butto     | on to v          | iew t    | the s | lip.     |        |            |
|-------------|-----|-----------|--------|------------|----------------|---------|-----------|----------|-----------|------------------|----------|-------|----------|--------|------------|
| tePass Sip  |     |           |        |            |                |         |           |          |           |                  |          |       |          |        |            |
| ord Listing |     |           |        |            |                |         |           |          |           |                  |          |       |          |        |            |
| b Fie       | le  |           |        |            |                | CT Info |           |          | Ack Info  |                  |          |       | _        |        | Q          |
| dk 🔨 🖻 Job  | bNo | Open Date | SCN No | BL No      | Shippment Date | CT No   | Size Type | Part Opr | Status    | Port GatePass No | Date     | Time  | PDF File | Remark | Refre      |
| V 9X00      | 001 | 09-Sep-17 | XWS1   | BLX840910A | 09-09-17       | CTX23   | 22PC      | NP       | PKNET_ACK | ****             | 09-09-17 | 12:30 | GPX01    | NOTES  | i interest |
|             |     |           |        |            |                |         |           |          |           |                  |          |       |          |        | i w        |
|             |     |           |        |            |                |         |           |          |           |                  |          |       |          |        |            |
|             |     |           |        |            |                |         |           |          |           |                  |          |       |          |        | 1000       |

View GP screen will be display based on selected Port as below:

1. If send job to **North Port**, slips will be display as below.

| E E C O M Q Q Q E                                                 |                                                                                                    |
|-------------------------------------------------------------------|----------------------------------------------------------------------------------------------------|
| Open Save As Print Previous hirst Find Zoom Dut Zoom In Zoom Exit |                                                                                                    |
| Fie Newgeltan Zoam                                                |                                                                                                    |
| Ø                                                                 | CT2 - YARD/T         SMK ND:           CONTRAMEND         CUITOWER                                                                                                    |
|                                                                   | BLAL NO.<br>BORENTON<br>POSITION I 1470<br>INTOLE I 1077-02-23 St. UNITAL INFORMATION<br>INTOLE I 1077-02-23 St. UNITAL INFORMATION INFORMATION INFORMATION<br>INTOLE I 1077-02-23 St. UNITAL INFORMATION INFORMATIONI INFORMATION INFORMATIONI INFORMATION INFORMATION INFORMATI |
|                                                                   | Mark on the appropriate plane the container using the following codes:                                                                                                    |
|                                                                   |                                                                                                    |
|                                                                   | The schore conclusion is defense/structure in appeared good condition encept as noted above.           Mar faretyper/biological bits         for instant         Time Degree           Improve & Bits from,         typework & Bits from,         Does                                                                                                    |
|                                                                   |                                                                                                    |
|                                                                   | E LR. ISSUED IN ACCORDANCE WITH TERMS AND CONDITIONS OF NORTHPORT (MALAYSIA) BHD                                                                                                    |
|                                                                   | . If container found damage Bit in also beleve EIR / Jita bontena men galamt kerosahan sililan juga EIR di bereh                                                                                                    |
|                                                                   | Copy                                                                                                    |
|                                                                   | C 172 - V.A.R.D. CUITOWER<br>EXCLUSIONER DE CUITOWER<br>SAM ND. SUBJECTIVE STATUS : 285 0P FCL/B.5 MAULER<br>SAM ND. VESELVAN 80 CUITOWER<br>COMPARIANCE STATUS : 281726-24 10.57 Martine<br>PSISTION : VARD                                                                                                    |

2. If send job to West Port, slips will be display as below.

{ End of Easy Steps }